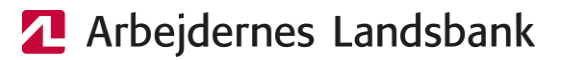

## Kom godt i gang med AL Netbank

Kontakt support hvis du har brug for hjælp til netbanken på 38 48 48 49.

| 1 | Gå til: <u>https://www.al-bank.dk/</u>                                                                                                    |                                                                                                    |
|---|----------------------------------------------------------------------------------------------------|----------------------------------------------------------------------------------------------------|
| 2 | Tryk <b>på Log på</b> øverst til højre.                                                                                                    | Log på 🔒                                                                                                    |
| 3 | Tryk på <b>Log på Privat</b><br>(eller Log på Erhverv hvis du er<br>erhvervsbruger).<br>Indtast dit Bruger-id til <b>MitID.</b>                                                    | Log på hos Arbejdernes Mit ▲D<br>Landsbank<br>BRUGER-ID ③<br>Skjul<br>FORTSÆT →<br>① Glemt bruger-ID?                              |
|   | Sæt flueben i <b>Husk mig</b> , så det<br>huskes til næste gang.                                                                                                    | ✓ Husk mig hos Arbejdernes Landsbank Afbryd Hjælp •                                                                                |
| 4 | Er du en privatperson, så fortsæt til<br>pkt. 5.                                                                                                    |                                                                                                    |
|   | Er du en erhvervsbruger, så er du nu<br>klar til at bruge Netbank Erhverv.                                                                                                    |                                                                                                    |
| 5 | Er du en privatperson, skal du nu<br>igennem nogle trin, hvor du<br>godkender AL Netbank aftaler.<br>Tryk på linket <b>Du har modtaget nye</b><br><b>aftaler til godkendelse</b> . | Vigtig besked<br>AL Netbank aftaler<br>Du har modtaget nye aftaler til godkendelse<br>Du bedes godkende dem senest den 30.05.2024. |

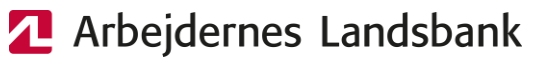

🐀 Læs aftale

🐁 Læs aftale

🐁 Læs aftale

🐁 Læs aftale

•

• Læs aftale

• Læs aftale

N Læs aftale

Næste

30.05.2024

i Se detalje

i Se detaljer I Se detaljer

I Se detalje

6 Du får vist Netbank-aftalerne, som vi beder dig læse og godkende.

## Tryk Næste.

7 Du får vist de valgfrie Netbankaftaler. Vi anbefaler, at du godkender alle aftaler, så du får adgang til alle muligheder og dermed får det fulde udbytte af netbanken.

> Fjern evt. flueben ud for de aftaler, du ikke ønsker.

Tryk Næste.

8 Nu vises de aftaler, du har valgt.

> Tryk Næste for at godkende med MitID.

9 Når du har godkendt aftalerne, bliver du bedt om at logge af og derefter logge på igen.

> Log ind igen og tryk på Du skal registrere dit mobilnummer nu for at registrere det mobilnummer, som fremover skal bruges som en ekstra sikkerhed til visse betalinger.

10 Når du besøger netbanken næste gang, kan du tilmelde post fra banken i e-Boks.

## Vigtig besked

Forbedret sikkerhed i AL-NetBank A Du skal registrere dit mobilnummer nu

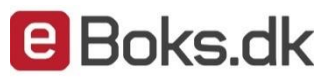

Affala

Valgte Aftale

Aftale

Valgte aftaler Aftale om AL-NetBank

Tillægsaftale om Betalingsservice

Tillægsaftale om elektronisk post (e-Boks)

Tillægsaftale om AL-Netbank værdipapirhandel

Jeg har læst de valgte aftaler og accepterer der

Valgfrie aftaler

Obligatoriske aftale Aftale om AL-NetBank 30.05.2024 30.05.2024

Tillægsaftale om Betalingsservice Fillægsaftale om elektronisk post (e-Boks)

Tillægsaftale om AL-Netbank værdipapirhande